## 特典⑤【未経験OK】新規ブログ開設方法

お読み頂きありがとうございます。

さっそく、説明に入っていきます。

ブログを構築する際は、次の手順で行います。

☑サーバーを契約してインターネット上の土地を取得して

☑ドメインを契約してインターネット上の住所を取得して

☑ワードプレスでブログという建物を作る

よく、はてなブログなどの無料サービスでブログを作っ てアフィリエイトで稼ぎたいと仰る方がいます。 しかし、無料サービスを使用したブログは、ある日、 急にサービス提供側の都合で終了することも有り得ます。

それまでに一生懸命作成してきたブログ記事が消えてしまう事になりかねません。

そして、何よりもあなたのスキル向上の観点から、 有料のサーバーとドメインを契約して、ワードプレスを使ったブログ作成技術を身に付けることを推奨します。

これからご紹介する方法は、

初年度1円~33円のドメイン代

のコストはかかりますが、サービス終了リスクが無い 安心の方法です。

また、アフィリエイトで稼いでいる多くの人が使用している方法ですので、ぜひ参考にしてください。

では、順番に説明していきますね。

サーバーの契約方法

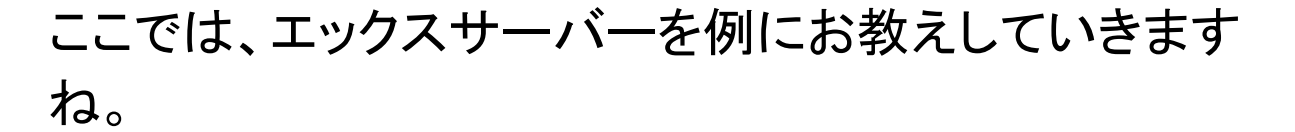

なお、下記画像と実際の画面の表示が異なっている 可能性がありますが、基本的には同じような機能の 画面ですので、ぜひ下記説明をご参考に お取り組み頂けますと幸いです。

まずは、↓のエックスサーバーのHPにアクセスします。

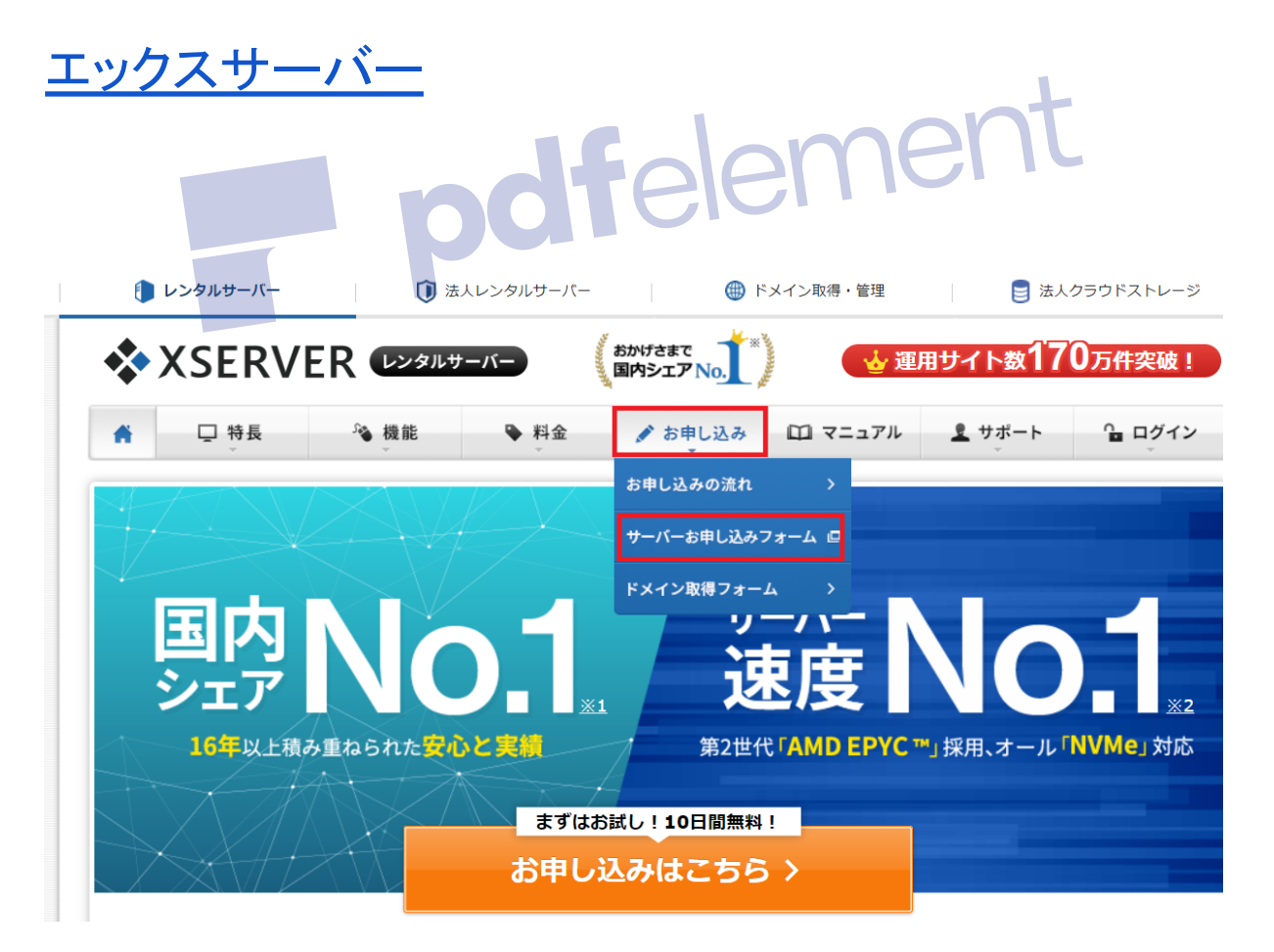

「お申し込み」→「お申し込みフォーム」をクリックしま す。

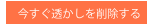

#### XSERVER お申し込みフォーム

| 初めてご利用のお客様                                        | XserverアカウントIDをお持ちのお客様                                                                |
|---------------------------------------------------|---------------------------------------------------------------------------------------|
| 今お申し込みの<br>、サーバー利用中はドメイン永久無料/<br>10日間無料お試し 新規お申込み | XserverアカウントID または メールアドレス<br>pxx12345/sample@example.com<br>パスワード<br>パスワードをお忘れの方はこちら |
|                                                   | ログイン                                                                                  |

上記の様な画面になりますので、「新規お申し込み」を クリックします。

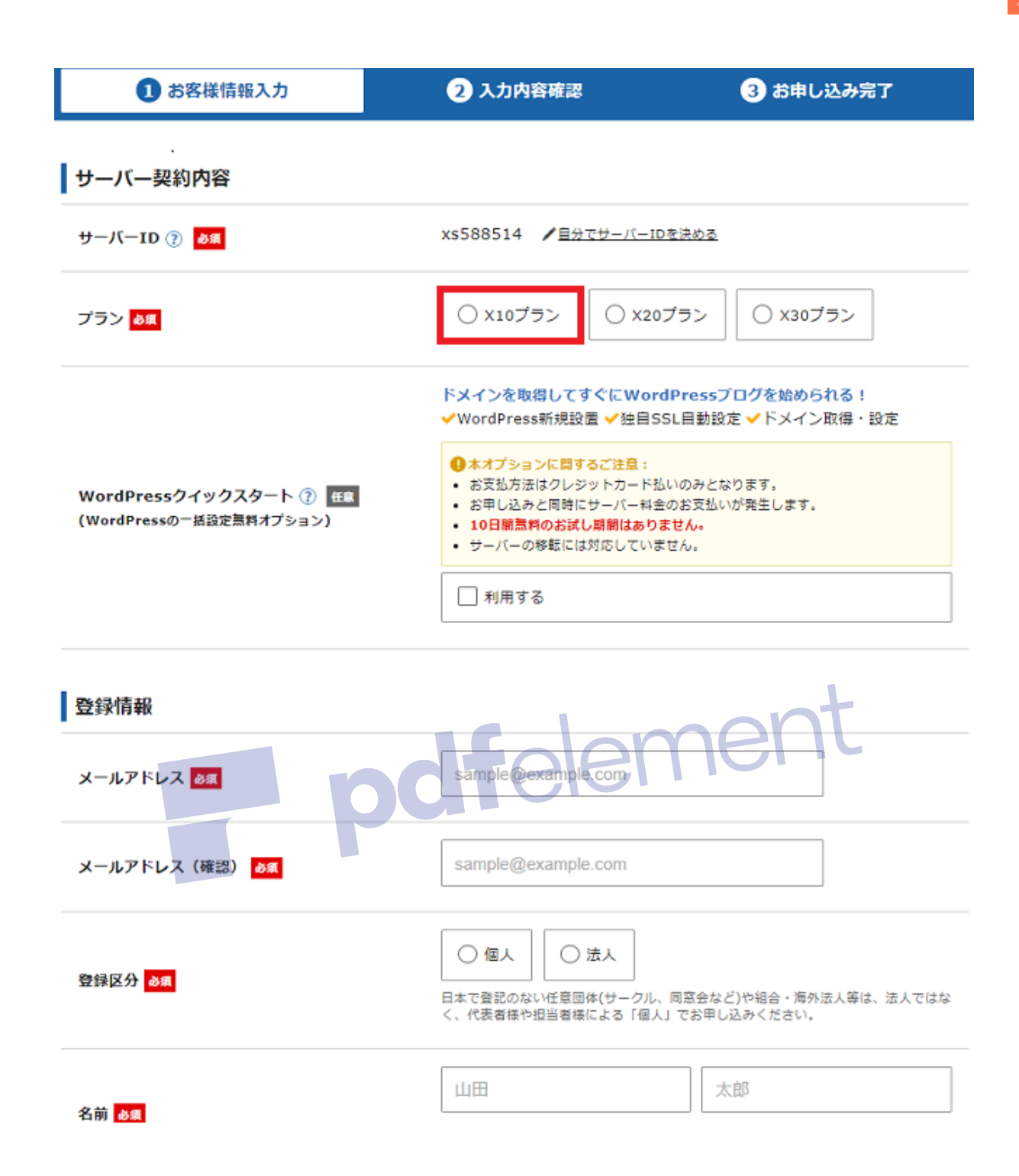

#### プランは「X10プラン」を選択してください。月額1100円 程度です。

「WordPressクイックスタート」は、ここでは選択しない 場合の説明をしていきます。

「登録情報」欄で、「メールアドレス」「メールアドレス (確認)」を入力。

「登録区分」を選択。通常は個人で大丈夫です。 「名前」を入力。

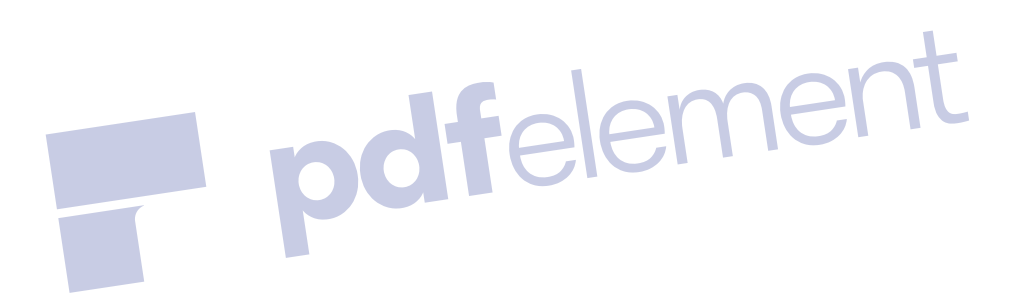

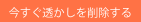

| フリガナ る風                                                          | ヤマダ タロウ                                                                                                    |
|------------------------------------------------------------------|----------------------------------------------------------------------------------------------------|
| 郵便番号 必須                                                          | 5300011                                                                                                    |
| 住所(都道府県、市区町村) <mark>必須</mark>                                    | 大阪府大阪市北区                                                                                                    |
| 住所(町域、丁目・番地) <mark>必須</mark>                                     | 大深町4-20                                                                                                    |
| 住所(建物名) 任意                                                       | グランフロント大阪 タワーA 32F                                                                                                    |
| 電話番号 必須                                                          | 0662928811                                                                                                    |
| インフォメーションメールの配信 任意                                               | 希望する<br>機能強化やキャンペーンに関する情報をメールでお届けします。<br>※契約更新のご案内や各種メンデナンス情報などサービスに関する重要なご案内は、<br>インフォメーションメールの配信を希望されない場合でもお送りいたします。 |
| 利用規約と個人情報に関する公表事項<br>[「利用規約」「個人情報に関する公表事項」に同意<br>認・同意したものとみなします。 |                                                                                                    |
| □ 「利用規約」                                                         | 」「個人情報に関する公表事項」に同意する                                                                                                   |
|                                                                  |                                                                                                    |

お申込み内容の確認へ進む

続いて、

「フリガナ」「郵便番号」「住所」「電話番号」を入力。

「利用規約と個人情報に関する公表事項」の内容を確認して、大丈夫なら

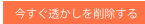

『「利用規約」「個人情報に関する公表事項」に同意する』にチェックを入れて、

「お申し込み内容の確認に進む」をクリックする。

次のページで、入力内容を確認して問題なければ申し 込みを完了させてください。

## 申L込み完了後に pdfelement

『【Xserver】■重要■サーバーアカウント設定完了のお 知らせ』というメールが届きますので、大切に保管して 下さい。

その後、<u>エックスサーバのトップページ</u>から、「ログイ ン」→「XServerアカウント(旧インフォパネル)」をクリッ クして、下記画面に必要な情報を入力して「ログイン」 をクリックします。

| *            | XSERVE                             | R LVglut                      | -11-              | おかげさまで<br>国内シェア No.        | <b>全</b> 運 | 用サイト数170<br><sup>(2020年2月26日時点のhosta</sup> | <b>万件突破!</b><br>advice.com調べ(詳細) |  |  |
|--------------|------------------------------------|-------------------------------|-------------------|----------------------------|------------|--------------------------------------------|----------------------------------|--|--|
| <b>#</b>     | □ 特長                               | ∞機能                           | ▶ 料金              | 🖋 お申し込み                    | 🖾 マニュアル    | <u>₹</u> サポート                              | <b>ᅆ</b> ログイン                    |  |  |
|              | ログイン                               |                               |                   | Xserverアカウント<br>(旧インフォバネル) | サーバーパネル    | ファイルマネージャ                                  | WEBメール                           |  |  |
| 0 <u>*-7</u> | 、> Xserverアカウント                    | ~                             |                   | •                          |            |                                            |                                  |  |  |
| ¢,           | Xserverアカウン<br>お客様のご登録情報の          | <b>ント(旧インフォ</b><br>の確認、変更、ご利パ | パネル) ロ<br>用期限の確認等 | <b>グイン</b><br>を行うための管理シスラ  | テムです。      |                                            |                                  |  |  |
|              | ス: <u>管理ツール名称変更</u>                | のお知らせ(『インファ                   | <u>tパネル』→『Xs</u>  | serverアカウント』)(20:          | 19年12月16日) |                                            |                                  |  |  |
|              |                                    |                               |                   |                            |            |                                            |                                  |  |  |
| Xserv<br>レス  | XserverアカウントID(会員ID)またはメールアド<br>レス |                               |                   |                            |            |                                            |                                  |  |  |
| Xserv        | verアカウントパスワ                        | リード                           |                   |                            |            | Ø                                          |                                  |  |  |
|              |                                    |                               |                   | ログイン                       |            |                                            |                                  |  |  |

ログインするための情報は、先ほどの『【Xserver】■重 要■サーバーアカウント設定完了のお知らせ』という メールに記載されています。

「ログイン」をクリックすると下記の管理画面にアクセス します。

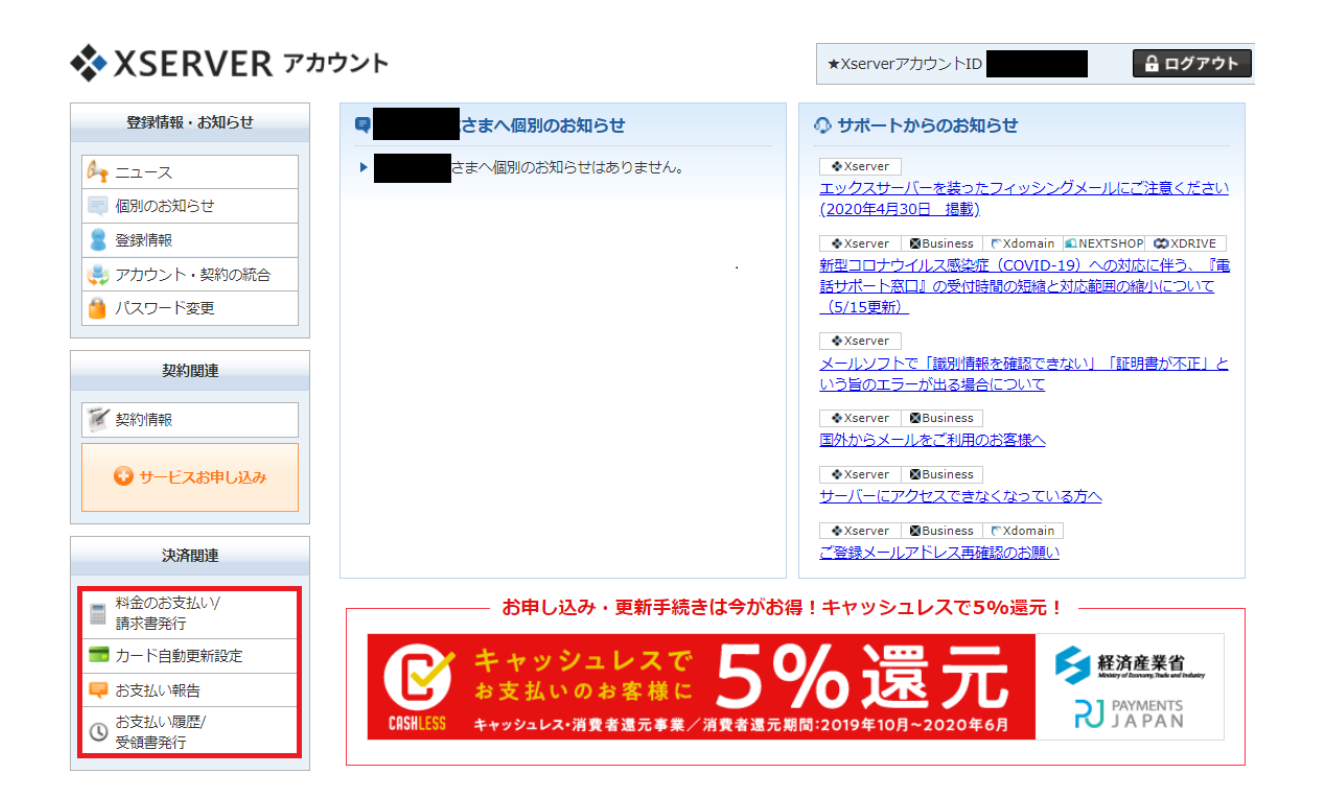

## 上記画面の左下の「決済関連」の項目から「料金のお 支払い/請求書発行」をクリックします。

#### お支払い伝票の発行

料金のお支払いによる更新手続きが可能なご契約を表示しています。

お支払い手続きをご希望の項目にチェックを付け、表下より更新期間を選択し、「お支払い方法を選択する」ボタンをクリックしてください。 い。 お支払い伝票が発行されますので、該当の伝票に対してお支払い手続きを行ってください。

※クレジット決済を選択された場合は、お支払い確定画面で決済処理が完了するためお支払い伝票が発行されません。

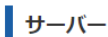

|    | サービス      | サーバーエ | D       | 契約 | プラン   | 利用期限                    | ステータ<br>ス |
|----|-----------|-------|---------|----|-------|-------------------------|-----------|
|    | * XSERVER |       |         | 通常 | X10   | 2020/06/30              | 通常        |
| 更新 | 開間 12ヶ月 ▼ | ご利用料金 | 13,200円 |    | 3ヶ月契約 | よりトータル <b>2,640円お得!</b> |           |
|    |           |       |         |    |       | お支払い方法                  | を選択する     |

#### 「サーバー」欄にて、支払うサーバーIDに☑を入れ、支 払い期間を選択後に「お支払い方法を選択する」をク リックします。

| クレジットカード                                                                                                    |
|----------------------------------------------------------------------------------------------------|
| 各種クレジットカードを利用できます。お支払いに自動更新の設定をすることも可能です。<br>お支払い手数料は無料です。                                                                                                    |
| ※カード番号などのデータはセキュリティ向上のため、弊社サーバーで直接管理することはございません。ご安心ください。<br>尚、カード会社からの利用明細書にはサービス名「エックスサーバー」が記載されます。                                                                              |
|                                                                                                    |
| クレジットカード決済画面へ進む                                                                                                    |
| 銀行振込                                                                                                    |
| お客様専用の振込口座(三井住友銀行)をメールにてお知らせしますので、当該口座へご利用料金をお振込みください。<br>※お支払い手数料はお客様負担となります。<br>※他行からのお振込みの場合は、振込元銀行の仕様により入金反映が翌営業日となる場合があります。                                                  |
| 銀行振り込み決済画面へ進む                                                                                                    |
| コンビニエンスストア<br>支払い番号をメモしてお近くのコンビニへ行くだけで支払いができます。<br>お支払い手数料は無料です。お支払い手順は <u>こちら</u> のページからご希望のコンビニロゴをクリックしてご参照ください。                                                                |
|                                                                                                    |
| ペイジー                                                                                                    |
| 公共料金や年金の支払い方法としても用いられているペイジーを利用できます。<br>ペイジー対応の銀行口座(ネットバンキングや銀行ATM、郵便局ATM)にて指定番号を打ち込むだけで簡単に振り込むことができます。<br>お支払い手数料は無料です。お支払い手順は <u>こちら</u> をご参照ください。<br>対応金融機関の一覧は <u>こちら</u> です。 |
| · Pool                                                                                                    |
| ペイジー決済画面へ進む                                                                                                    |

#### 上記画面にて、支払い方法を選んでください。

#### サーバーの契約方法は以上です。

#### ドメインの取得方法

次に、ドメインの取得方法をご説明しますね。

ドメインというのは、簡単に言うとインターネット上の住 所です。

「.com」「.net」「.jp」などがドメインとして有名です。

# ここでは、一番安く取得できる「.xyz」を推奨します。

理由は、ASP審査対策用のブログですので、安いドメ インで十分であるからです。

初年度は、33円から数百円程度。

2年目以降は1年更新ですが、私が実際に「.xyz」ドメ インを更新した時は、1年更新で1628円(税込)でし た。

また、最近は「.com」ドメインも、初年度1円で 取得、2年目以降も1年1000円以下で継続使用可 能になっています。アルファベットや英単語と 数字を組み合わせて、見積もりを取るのが安く 取得するコツです。 上記のドメインの取得、維持コストは、有料ドメインとしては かなり安いです。

無料ブログサービスの方が、安くて便利と思うかもし れませんが、無料サービス終了リスク、記事削除リス ク、セキュリティー面、あなたのスキル向上の観点か ら、有料ドメインを取得して、次の章で説明するワー ドプレスを導入してブログを作成していく事を推奨い たします。

ドメインの選択方法としてのポイントは、下記の通りです。

☑個人情報は入れない

☑企業の商標は入れない

☑10文字前後の英単語やローマ字と数字などを組み 合わせ、長すぎないものを選ぶ

以下、ドメイン取得方法の説明です。

なお、下記画像と実際の画面の表示が異なっている可 能性がありますが、基本的には同じような機能の画面 ですので、ぜひ下記説明をご参考にお取り組み頂けま すと幸いです。

https://www.xdomain.ne.jp/

↑のエックスサーバーのトップページから、「ログイン」 →「XServerアカウント(旧インフォパネル)」をクリック して、下記画面に必要な情報を入力して「ログイン」を クリックします。

| XSERVER U>9119-K-                                 | がかげさまで<br>国内シェア No.          |            | 用サイト数170<br><sup>※2020年2月26日時点のhosta</sup> | <b>万件突破!</b><br>dvice.com調べ(詳細) |
|---------------------------------------------------|------------------------------|------------|--------------------------------------------|---------------------------------|
| ▲ □ 特長 <sup>3</sup> 機能 ● 5                        | 料金 💉 お申し込み                   | 🖾 マニュアル    | <u></u> サポート                               | <b>⁰</b> ログイン                   |
| 🎦 ログイン                                            | Xserverアカウント<br>(旧インフォバネル)   | サーバーパネル    | ファイルマネージャ                                  | WEBメール                          |
| ○ <u>ホーム</u> > Xserverアカウント                       | •                            |            |                                            |                                 |
| Xserverアカウント(旧インフォパネル)<br>お客様のご登録情報の確認、変更、ご利用期限の経 | <b>ログイン</b><br>確認等を行うための管理シス | テムです。      |                                            |                                 |
| ニュース:管理ツール名称変更のお知らせ(『インフォパネル』                     | →『Xserverアカウント』)(20          | 19年12月16日) |                                            |                                 |
|                                                   |                              |            |                                            |                                 |
| XserverアカウントID(会員ID)またはメールアド<br>レス                |                              |            |                                            |                                 |
| Xserverアカウントパスワード                                 |                              |            | Ø                                          |                                 |
|                                                   | ログイン                         |            |                                            |                                 |

## 「XSERVERアカウント」画面の左メニューから「サービ スのお申し込み」をクリックします。

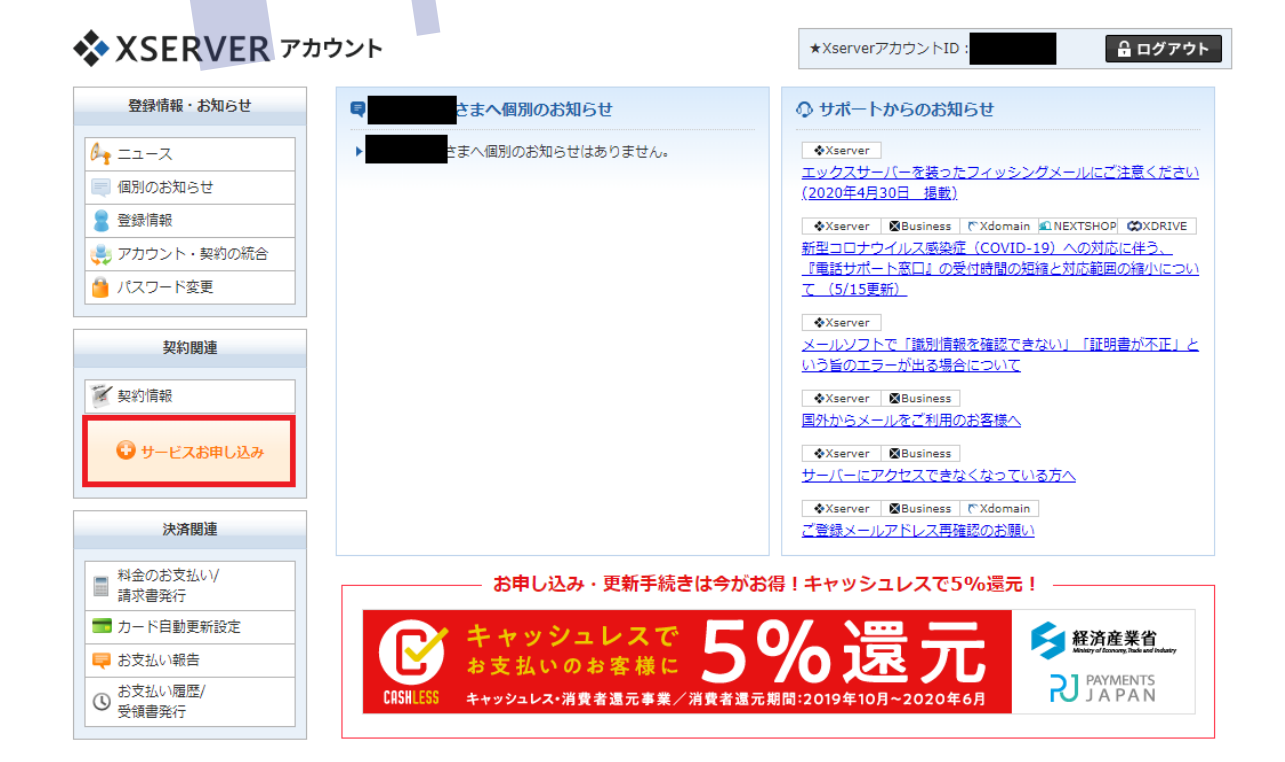

#### 表示された右画面から「ドメイン」欄の「新規申し込み」 をクリックします。

ドメイン

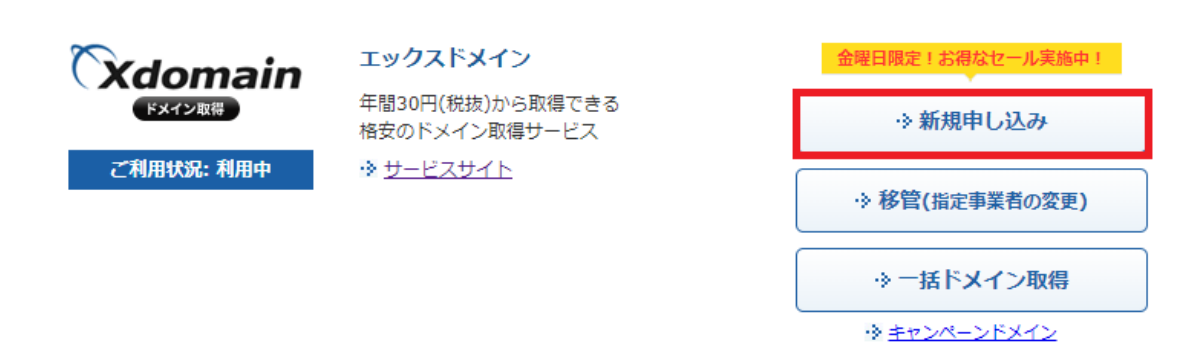

下記画面にて、利用規約を確認後に「同意する」をク リックします。

| サービスお申し込み                                                                                                    |   |
|----------------------------------------------------------------------------------------------------|---|
| ご契約の前に、下記の利用規約及び個人情報に関する公表事項をお読みください。<br>ご同意いただける方は、「同意する」ボタンをクリックの上、手続きをお進めください。                                  |   |
| 利用規約                                                                                                    |   |
| 「Xserverアカウント」利用規約                                                                                                 |   |
| 第1章 [総則]                                                                                                    |   |
| 第1条 定義等                                                                                                    |   |
| 本規約はエックスサーバー株式会社(以下、「弊社」)が提供するXserverアカウント(以下、「本サービス」)の利用に対<br>して適用されます。                                           |   |
| 第2条 規約の適用及び変更                                                                                                    |   |
| 1.利用者は新規利用、および利用継続中において、本規約に同意されているものとみなします。<br>本規約に同意いただけない場合には、本サービスを利用することができません。                               | • |
| 個人情報に関する公表事項                                                                                                    |   |
| 個人情報に関する公表事項                                                                                                    |   |
| エックスサーバー株式会社<br>個人情報保護管理者 取締役 辰巳準之介                                                                                |   |
| お客様の個人情報は、エックスサーバー株式会社(以下「当社」という)が直接、もしくは当社との厳正な契約に基づいて<br>当社より委託された会社、及び当該会社より再委託された会社が、当社に代わって、取得、保管、管理、又は処理します。 |   |
| (1)個人情報の利用目的について                                                                                                   |   |
| 当社は、下記利用目的の達成に必要な範囲で、個人情報を利用します。                                                                                   | • |
| ・サービスに関するお問い合わせへの回答及びサポートのための通信・連絡業務のため                                                                            | 1 |

#### 下記画面にて、「xyz」などの取得を希望するドメインに チェックを入れ、

同意する

希望するドメイン名を入力後「ドメイン名チェック」をク リックします。

#### サービスお申し込み

#### ドメインの新規取得

```
ご希望のドメイン名を入力してください。
http://www.などは付けず、独自ドメイン名のみをご入力下さい。
```

※ドメインは半角英数字とハイフンでご入力ください。「.com」「.net」「.jp」「都道府県.jp」は日本語での入力も可能です。 ※日本語ドメインのお申し込みは、「.com」「.net」「.jp」「都道府県.jp」のみ承っております。

|         |               | 金曜     | 日限定!お        | 骨なセール実施中     | P !             |       |       |  |
|---------|---------------|--------|--------------|--------------|-----------------|-------|-------|--|
|         | .site<br>5円   |        | .mc<br>6     | onster<br>0円 | .website<br>60円 |       |       |  |
| ※表示価格は特 | に記載がある場合を除きすべ | て税抜きです |              |              |                 |       |       |  |
| ※表示価格は特 | に記載がある場合を除きすべ | て税抜きです | •            |              |                 |       |       |  |
|         | www.          |        |              |              |                 |       |       |  |
| □全選択/解  | 除             |        |              |              |                 |       |       |  |
| □com    | net           | □jp    | <b>I</b> xyz | site sale    | Online          | □info | □org  |  |
| □co.jp  | 🗐 fun         | Dbiz   | □me          | □ne.jp       | Dlue            | red   | pink  |  |
| mobi    | □or.jp        | □gr.jp | □ac.jp       | □ed.jp       | asia            | Dbar  | black |  |
| □bz     | Cc            | Click  | College      | gift         | Ehelp           | host  | □in   |  |
| link    | Dlink         |        | Emom         | photo        | pics            | press | rest  |  |
| sexy    | Space         | store  | tech         | □tv          | website SALE    | ■wiki | □ws   |  |
| design  | monster SALE  | rent   | baby         | Dlog         | Dosaka          | moe   | earth |  |
| □都道府県.j | ip.           |        |              |              |                 |       |       |  |
|         |               |        |              |              |                 |       |       |  |

ドメイン名チェック

そのドメインが、取得可能な場合は、下記の様な画面になりますので、「価格」を確認後、

「登録年数」を選択し、『「エックスサーバー」を設定する(標準)』を設定し、

問題なければ「お申込み内容の確認・料金のお支払 い」をクリックします。

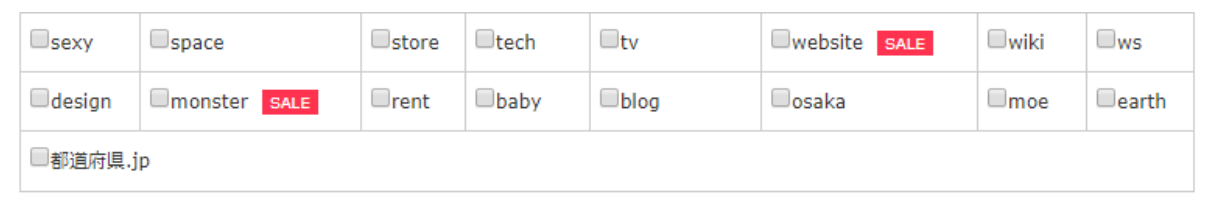

ドメイン名チェック

取得するドメインにチェックを付け、手続きをお進めください。

|     | ドメイ               | /ン名                                                           | 価格                                  | 登録年数 | 検索結果     |
|-----|-------------------|---------------------------------------------------------------|-------------------------------------|------|----------|
| •   |                   |                                                               | 33円/年                               | 1年 ▼ | ●取得可能です。 |
| ネー」 | <b>、</b> サーバー初期設定 | <ul> <li>『エックスサー</li> <li>『エックスドメ</li> <li>『ネクストショ</li> </ul> | -バー』を設定する<br>ペイン』を設定する<br>ロップ』を設定する | (標準) |          |

お申し込み内容の確認・料金のお支払い

※表記している価格は、1年目にのみ適用されます。2年目以降は更新価格が適用されます。 各ドメインの更新価格に関しては「ドメイン価格一覧」をご参照ください。

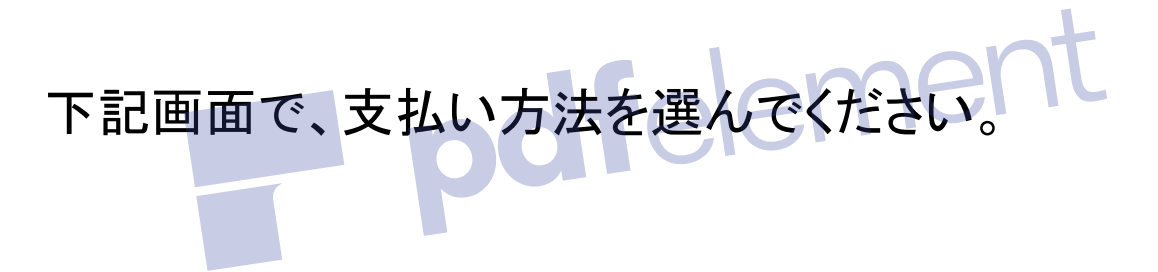

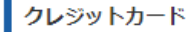

各種クレジットカードを利用できます。お支払いに自動更新の設定をすることも可能です。 お支払い手数料は無料です。

※カード番号などのデータはセキュリティ向上のため、弊社サーバーで直接管理することはございません。ご安心ください。 尚、カード会社からの利用明細書にはサービス名「エックスサーバー」が記載されます。

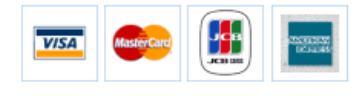

クレジットカード決済画面へ進む

#### 銀行振込

お客様専用の振込口座(三井住友銀行)をメールにてお知らせしますので、当該口座へご利用料金をお振込みください。 ※お支払い手数料はお客様負担となります。 ※他行からのお振込みの場合は、振込元銀行の仕様により入金反映が翌営業日となる場合があります。

銀行振り込み決済画面へ進む

| コンビニエンスストア                                                                                                    |
|----------------------------------------------------------------------------------------------------|
| 支払い番号をメモしてお近くのコンビニへ行くだけで支払いができます。<br>お支払い手数料は無料です。お支払い手順は <u>ごちら</u> のページからご希望のコンビニロゴをクリックしてご参照ください。                                                                                                    |
| Image: Second second second |
| コンビニ決済画面へ進む                                                                                                    |
| 公共料金や年金の支払い方法としても用いられているペイシーを利用できます。<br>ペイジー対応の銀行口座(ネットバンキングや銀行ATM、郵便局ATM)にて指定番号を打ち込むだけで簡単に振り込むことができます。<br>お支払い手数料は無料です。お支払い手順は <u>こちら</u> をご参照ください。<br>対応金融機関の一覧は <u>こちら</u> です。                                                                                                    |

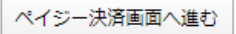

#### 以上で、ドメインの取得は完了です。

## ワードプレスの設置方法

サーバーとドメインが取得できたら、ワードプレスのイ ンストールです。

#### <u>エックスサーバーのトップページ</u>から、「ログイン」→ 「サーバーパネル」をクリックします。

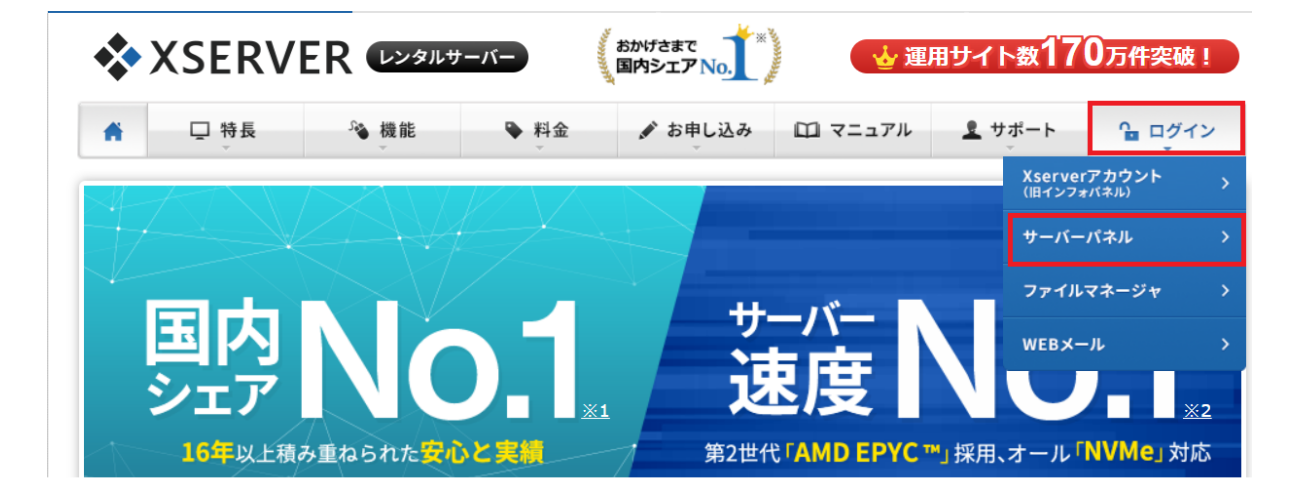

## その後、下記画面で「サーバID」「サーバパネルパス ワード」を入力し、「ログイン」をクリックします。」

| XSERVER                                                                                                    | おかけさまで、国内シェアNo、            |         | 用サイト数170<br><sup>※2020年2月26日時点のhost</sup> | <mark>万件突破!</mark><br>advice.com調べ(詳細) |  |  |  |  |
|----------------------------------------------------------------------------------------------------|----------------------------|---------|-------------------------------------------|----------------------------------------|--|--|--|--|
| ▲ □ 特長 % 機能 ♥ 料金                                                                                                    | ♪ お申し込み                    | 🖾 マニュアル | <u> ま</u> サポート                            | <b>≌</b> ログイン                          |  |  |  |  |
| <b>□</b> ログイン                                                                                                    | Xserverアカウント<br>(旧インフォパネル) | サーバーパネル | ファイルマネージャ                                 | WEBメール                                 |  |  |  |  |
| <ul> <li>○ ホーム &gt; サーバーバネル</li> <li>サーバーパネル ログイン</li> <li>メールアカウントの作成・ドメイン設定の追加などサーバに関する設定を行うための管理システムです。</li> </ul> |                            |         |                                           |                                        |  |  |  |  |
| サーバーID                                                                                                    |                            |         |                                           |                                        |  |  |  |  |
| サーバーパネルパスワード                                                                                                    |                            |         | Ø                                         |                                        |  |  |  |  |

※XserverアカウントID(ご登録メールアドレス) / Xserverアカウントパスワードでもログインすることが可能です。

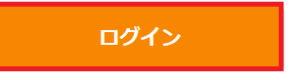

#### なお、ログインに必要な情報は、エックスサーバのご 契約時に届いたメール「【Xserver】■重要■サーバーア カウント設定完了のお知らせ」に記載されています。

| <b>X</b> SERVE    | R + - バ -  | パネル                               |                                                | <u>トップ マニュアル ログアウト</u>        |
|-------------------|------------|-----------------------------------|------------------------------------------------|-------------------------------|
| レンタルサーバー          | Serve      | rPanel                            |                                                |                               |
| アカウン              | トデータ       | Recount                           | メール<br>Mail                                    | ドメイン<br>Domain                |
| サーバーID: tab       | ineko2019  | <ul> <li>・&gt; パスワード変更</li> </ul> | ・> メールアカウント設定                                  |                               |
| サーバー番号            | sv8332     | ・> サーバー情報                         | <ul> <li>・&gt; 迷惑メール設定</li> </ul>              | → サブドメイン設定                    |
| こ利用プラン            | X10        | ·> バックアップ                         | <ul> <li>         ·&gt; 自動広答時定     </li> </ul> | <ul> <li>NSI/コード設定</li> </ul> |
| ディスク使用量           | . 2026.3MB | ۵.c                               |                                                |                               |
| 空き容量              | 197973.7MB | "P Cron設定                         | ・9 SMIP認証の国外アクセス制限設定                           | ·9 SSLIGE                     |
| 総ファイル数            | 37080      | ·》SSH設定                           | <ul> <li>・&gt; メールの振り分け</li> </ul>             | · ◆動作確認URL                    |
| ドメイン              | 4          | ·> 二段階認証設定                        | → メーリングリスト・メールマガジン                             |                               |
| サブドメイン            | 0          | ホームページ<br>Homepage                | File Transfer                                  | Access analysis               |
| メールアカウント          | 0          | <ul> <li>・&gt; アクセス制限</li> </ul>  | ・→ サブFTPアカウント設定                                | → アクセス解析                      |
| FTPアカウント          | 0          | → エラーページ設定                        | → FTP制限設定                                      | → アクセスログ                      |
| MySQL             | 6          | → MIME設定                          |                                                | ⇒ エラーログ                       |
| 設定対象下メ<br>ドメイン:   | インテータ      | → .htaccess編集                     | Tータベース<br>Database                             | 高速化<br>Speeding Up            |
| サブドメイン            |            | ⇒ サイト転送設定                         |                                                | ⇒ Xアクセラレータ                    |
| メールアカウント          | -          | → アクセス拒否設定                        | → MySQLJ (ックアップ                                | ⇒ サーバーキャッシュ設定                 |
| FTPアカウント          | -          | → CGIツール                          | ·≱ MySQL復元                                     | → ブラウザキャッシュ設定                 |
| 設定対象ド             | メイン 🕗      | ※簡単インストール                         | -> phpmyadmin(MySQL5.7)                        |                               |
| 設定対象ドメノン          | ま ▼ 設定する   | → Webフォント設定                       | Obo PHP                                        | 1 セキュリティ                      |
| EXCENSION IN TANT | 1          | · ≫ ads.txt設定                     | РНР                                            | Security                      |
|                   |            | WordPress<br>WordPress            | ·> PHP Ver.切替                                  | → WAF設定                       |
|                   |            | → WordPress簡単インストール               | → php.ini設定                                    |                               |
|                   |            | ・》WordPress簡単移行                   |                                                |                               |
|                   |            | ・> WordPressセキュリティ設定              |                                                |                               |

上記画面で「WordPress簡単インストール」をクリックします。

その後、下記の画面で、ワードプレスをインストールするドメイン名を選び「選択する」をクリックします。

| XSERVER          | サーバーパネル<br>ServerPanel | <u>איז איז איז איז איז איז איז איז איז איז </u>   | <u>ログアウト</u> |
|------------------|------------------------|---------------------------------------------------|--------------|
| 着 アカウント          |                        |                                                   |              |
| >パスワード変更         | ドメイン選択画で               |                                                   |              |
| ▶サーバー情報          | WordPressをインス          | ストールするドメインを選択してください。                              |              |
| バックアップ 0-9 A B C |                        | D E F G H I J K L M N O P O R S T U V W X Y Z 日本語 |              |
| 》Cron設定          | ドメイン名                  |                                                   |              |
|                  | 12121                  |                                                   |              |

<u>選択する</u>

下記画面にて各項目を入力して「確認画面へ進む」を クリックします。

→SSH設定

·》二段階認証設定 👕 ホームページ

なお、ブログ名はあとで変更できますので、何でもOK pdfelement です。

| ★XSERVER <sup>±</sup> <sub>2</sub> - <sup>κ</sup> - | バネル            | <u>トップ マニュアル ログアウト</u>                                        |  |  |  |
|-----------------------------------------------------|----------------|---------------------------------------------------------------|--|--|--|
| Server                                              | rPanel         |                                                               |  |  |  |
| 🚪 アカウント                                             |                |                                                               |  |  |  |
| <ul> <li>         ・         ・         ・</li></ul>   | WordPress簡単    | インストール   「回速マニュアル                                             |  |  |  |
| ・>サーバー情報                                            | WordPressを簡単に話 | 設置することができます。                                                  |  |  |  |
| ・>バックアップ                                            |                |                                                               |  |  |  |
| →Cron設定                                             | インストール済みWo     | rdPress一覧 WordPressインストール                                     |  |  |  |
| ·≫SSH設定                                             | ■ 設定対象ドメイン     | ▼                                                             |  |  |  |
| ·>二段階認証設定                                           |                |                                                               |  |  |  |
| ホームページ                                              | バージョン          | WordPress 日本語版 5.4<br>※同バージョンのマイナーアップデートが公開されている場合は、自動で更新します。 |  |  |  |
| <ul> <li>         ・         ・         ・</li></ul>   | #Zhupi @       | http://                                                       |  |  |  |
| →エラーページ設定                                           | 94 FORL        | //////////////////////////////////////                        |  |  |  |
| →MIME設定                                             | ブログ名 ②         |                                                               |  |  |  |
| ->.htaccess編集                                       |                |                                                               |  |  |  |
| →サイト転送設定                                            | ユーザー名 ②        |                                                               |  |  |  |
| →アクセス拒否設定                                           |                |                                                               |  |  |  |
| →CGIツール                                             | パスワード 🕝        | Ø                                                             |  |  |  |
| →簡単インストール                                           |                |                                                               |  |  |  |
| ・≫Webフォント設定                                         | メールアドレス ⑦      |                                                               |  |  |  |
| →ads.txt設定                                          |                |                                                               |  |  |  |
| WordPress                                           | キャッシュ自動削       | ONL 95 OFFL 95                                                |  |  |  |
| ◆WordPress簡単インストール                                  | pogs.          | CronによってWordPressのキャッシュを一定間隔で削除します。                           |  |  |  |
| ·>WordPress簡単移行                                     |                | ●自動でデータベースを生成する 作成済みのデータベースを利用する                              |  |  |  |
| ・>WordPressセキュリティ設定                                 |                |                                                               |  |  |  |
|                                                     | データベース         | WordPressに利用するデータペースの作成や設定が自動的に行われます。                         |  |  |  |
| ×-1                                                 |                | ※本機能を用いて生成されたデータベースに関する情報は、                                   |  |  |  |
| →メールアカウント設定                                         |                | 「WordPress簡単インストール完了画面」に表示されます。                               |  |  |  |
| →迷惑メール設定                                            |                |                                                               |  |  |  |
| →自動応答設定                                             |                | 確認慮面へ進む                                                       |  |  |  |

なお、各項目の意味は下記の通りです。

ユー WordPress管理画面へのログインユー ザー名 ザー名

パス WordPress管理画面へのログインパス ワード ワード

- メール ご自身のメールアドレス
- アドレス
  - キャッ WordPressのキャッシュを、Cronによって
- シュ自一定間隔で自動的に削除します。
- 動削除 キャッシュの自動削除機能は、サーバーパ ネルの「Cron設定」より確認・編集・削除が 可能です。
- データ 利用するデータベースを指定します。
- ベース 特に利用予定のデータベースが無く、今回 新たに作成する場合は、「自動でデータ ベースを生成する」を選択してください。

確認後、間違いがなければ「インストールする」をク リックします。

下記の完了画面が表示されれば、インストール完了で す。

| WordPress簡単インストール                                    |                     |               | ■ 関連マニュアル |
|------------------------------------------------------|---------------------|---------------|-----------|
| WordPressを簡単に設置することができます。                            |                     |               |           |
| インストール済みWordPress一覧 Word                             | Pressインストール         |               |           |
| WordPressのインストールが完了しました。<br>※以下の情報はWordPressの管理画面へのロ | <b>グインや編集に必要な情報</b> | きです。 みずメモなどにお | 8控えください。  |
| バージョン                                                | WordPress 5.2       |               |           |
| サイトURL                                               | http://example.com/ | wp            |           |
| プログ名                                                 | sampleblog          |               |           |
| 管理画面URL                                              | http://example.com/ | wp/wp-admin/  |           |
| ユーザー名                                                | sample              |               |           |
| パスワード                                                |                     | Ø             |           |
| ※以下のMySQLデータベース、MySQLユーザ                             | ーを作成しました。           |               |           |
| MySQLデータベース名                                         | xsample_wp2         |               |           |
| MySQLユーザー名                                           | xsample_wp2         |               |           |
| MySQLJ(スワード                                          |                     | Ø             |           |

# インストール後に、表示されたリンクをクリックして、ロ グイン画面に移動します。

| 🔞 🔒 日々の出来変       | <b>♥</b> 0 + 新規     |    |
|------------------|---------------------|----|
| 🙆 ダッシュボード        | ダッシュボード             |    |
| <b>木一ム</b><br>更新 | WordPress へようこそ!    |    |
| ★ 投稿             | 初めての方に便利なリンクを集めました。 |    |
| <b>9:</b> メディア   | 始めてみよう              | 次0 |
| 📕 固定ページ          | サントボカフカランプ          |    |
| <b>₽</b> ⊐x2+    |                     | +  |
| 🎓 外観             | または、別のテーマに変更する      | 0  |

ログイン後に、ダッシュボード内のブログタイトル部分 をクリックすることで、インストール時に設定したブログ を確認できます。

| 日々の出来<br>Sect another WardPress | <b>B</b><br>sine                                     |                                           |
|---------------------------------|------------------------------------------------------|-------------------------------------------|
| Hello wor                       | rld!                                                 | 82 Q                                      |
| 2018-12510)<br>1990-54          | WordPress へようこそ、これは最初の投稿です。編集の人は前回してプログル始<br>めてください! | 最近の拉鍋<br>・ Hello workd                    |
|                                 |                                                      | 最近のコンジト<br>・ Hele work? C. Mr Wordhows より |
|                                 |                                                      | アーカイブ                                     |

#### 以上で、ワードプレスのインストールは完了です。

実際に、私と同じようなブログを作って運用してみたいと 思って下さった方は、ぜひ、LINEで「ブログ作ってみたい」 と一言ご連絡ください。

下記からLINEに戻れます。 ↓↓↓↓ LINEに戻ってメッセージを送る